## **GUIA RÁPIDO**

# LIVOLTEK

CRIAÇÃO ITOKEN

BR 116 Rd. Km 16, 7698 | Pedras | CEP: 61760-000 | Eusébio-CE – Brasil Fone: +55 11 93338-1338 - E-mail: suportebr@livoltek.com

**Livoltek Brasil** 

## LIVOLTEK

#### SUMÁRIO

| 1º passo: página inicial         | 3 |
|----------------------------------|---|
| 2º passo: preenchimento de dados | 4 |

## LIVOLTEK

#### 1º PASSO: PÁGINA INICIAL

1. Na página inicial da plataforma, clicar na aba de perfil, como indicado abaixo:

| LIVOLTEK                         |                                          | V2.1.2.0 🗹 🤤 entre 🖓 🛓 Suporte Livoitek 👻                           |
|----------------------------------|------------------------------------------|---------------------------------------------------------------------|
| Pagina inicial                   |                                          |                                                                     |
| Rendimento Hoje<br>O kWh 335.93  | kwh 🕜 Recoita Hoje S                     | Rendimento total<br>O R\$ Redução de Emissão de<br>CO2<br>334.92 kg |
| Estatísticas da Central Elétrica |                                          | Mési Ano Total 📢 🗎 2022-08                                          |
| 1 👫                              | kwh<br>1                                 | Produção                                                            |
| Plantas                          | 08                                       |                                                                     |
| 4                                | 0.6                                      |                                                                     |
| Dispositivos                     | 0.4                                      |                                                                     |
| 0<br>Dispositivos Online         | 02                                       |                                                                     |
|                                  | 01 02 03 04 05 06 07 08 09 10 11 12 13 1 | 4 15 16 17 18 19 20 21 22 23 24 25 26 27 28 29 30 31                |
| Lista de plantas                 |                                          | O Adicionar planta                                                  |

2. Após isso, clicar em "Minha mensagem".

| LIVOLTEK                 |                         |             |                              |                             | V2.1.2.0 🗹 🎡 português 🔻   | 📮 💄 SuporteLivoltek 🔻                          |
|--------------------------|-------------------------|-------------|------------------------------|-----------------------------|----------------------------|------------------------------------------------|
| Pagina inicial           |                         |             |                              |                             |                            | 💄 Minha Mensagem                               |
| Rendimento Hoje<br>O kWh | Rendimento To<br>335.93 | kwh         | Receita Hoje<br><b>0 R\$</b> | \$ Rendimento tot.<br>0 R\$ | al Redução de co2 334.9    | Em Dark Light<br>Alterar senha<br>2 © Empurre. |
| Estatísticas da Centr    | al Elétrica             |             |                              |                             | Mês Ano Total 🖣 🗎 2022-0   | Assine aqui                                    |
| 1                        |                         | kWh<br>1    |                              | Produção                    |                            |                                                |
| Plantas                  |                         | 0.8         |                              |                             |                            |                                                |
| 4                        |                         | 0.0         |                              |                             |                            |                                                |
| Dispositivos             |                         | 0.4         |                              |                             |                            |                                                |
| 0<br>Dispositivos Online |                         | 02          |                              |                             |                            |                                                |
|                          |                         | 01 02 03 04 | 05 06 07 08 09 10            | 0 11 12 13 14 15 16 17      | 18 19 20 21 22 23 24 25 26 | 27 28 29 30 31                                 |
| Lista de plantas         |                         |             |                              |                             |                            | ⊙ Adicionar planta                             |

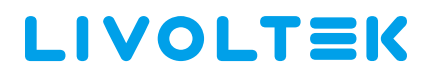

#### 2º PASSO: PREENCHIMENTO DE DADOS

1. Ao abrir a caixa de mensagem, clicar em "Interface token".

| Minha Mensagem    |                   |                     | × |
|-------------------|-------------------|---------------------|---|
| Informação Básica | Interface token 🔶 |                     |   |
| Conta de Login    |                   | Nome completo       |   |
| SuporteLivoltek   |                   | SuporteLivoltek     | ] |
| Registrar Email   |                   | Telemóvel           |   |
| suporte@supor.com |                   |                     | ] |
| Telefone          |                   |                     |   |
|                   |                   | ]                   |   |
|                   |                   |                     |   |
|                   |                   | Confirmar × Cancela |   |

2. Em "Interface token", clicar em "Adicionar" para gerar o código token.

| m | Minha Mensagem                    |                              | ×          |
|---|-----------------------------------|------------------------------|------------|
| 5 | Informação Básica Interface token |                              |            |
|   | TOKEN                             | Data de entrada em vi<br>gor | Operar     |
|   |                                   |                              |            |
|   |                                   |                              |            |
|   | Sem dados                         |                              |            |
|   |                                   |                              |            |
|   |                                   |                              |            |
|   |                                   |                              | × Cancelar |

### LIVOLTEK

3. Após isso, completar com os dados solicitados em "Senha" e marcar em "Concordo LIVOLTEK Software API License Agreements".

| Interface token                                   | ×   |
|---------------------------------------------------|-----|
| Conta de Login                                    |     |
| SuporteLivoltek                                   |     |
| * Senha                                           |     |
|                                                   |     |
| Data de entrada em vigor                          |     |
| © 2023-08-18 13:11:05                             |     |
| Concordo LIVOLTEK Software API License Agreements |     |
| Confirmar × Cance                                 | lar |

4. Mudar a "Data de entrada em Vigor" para até um ano após a data de geração do token. Com isso, clicar em "Confirmar" e o link será gerado.

|   | 2023-08-18 13:11:05 |     |     |             |       | $\left  \right $ |         |     |  |
|---|---------------------|-----|-----|-------------|-------|------------------|---------|-----|--|
|   | « <                 |     | 202 | 2022 Agosto |       |                  | > »     |     |  |
|   | Dom                 | Seg | Ter | Qua         | Qui   | Sex              | Sab     | emo |  |
|   | 31                  | 1   | 2   | 3           | 4     | 5                | 6       |     |  |
|   |                     |     |     | 10          | 11    | 12               | 13      |     |  |
|   | 14                  | 15  | 16  | 17          | 18    | 19               | 20      |     |  |
|   | 21                  | 22  | 23  | 24          | 25    | 26               | 27      |     |  |
|   | 28                  | 29  | 30  | 31          | 1     | 2                | 3       |     |  |
|   | 4                   | 5   | 6   | 7           | 8     | 9                | 10      |     |  |
| - |                     |     |     |             | Agora | Co               | nfirmar |     |  |

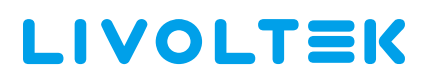

5. Seguindo todos esses passos, o token será gerado e ficará disponibilizado nesta aba:

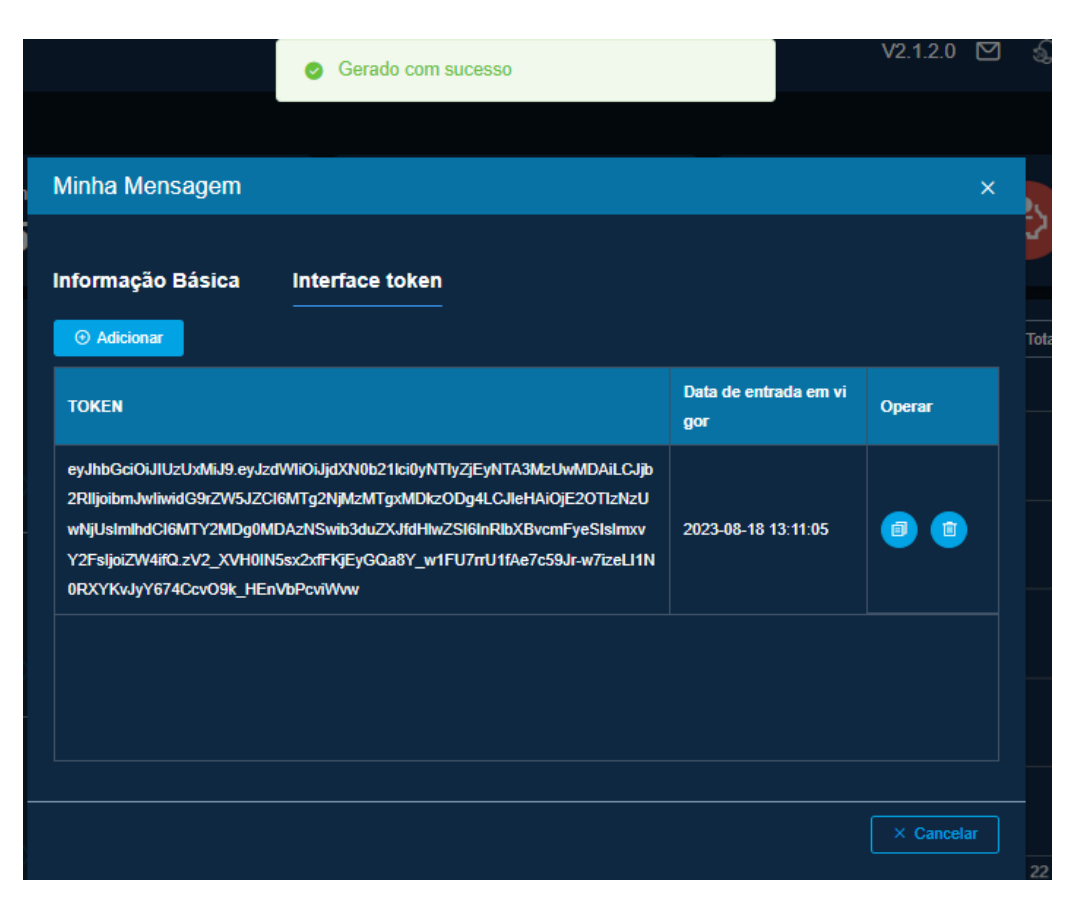